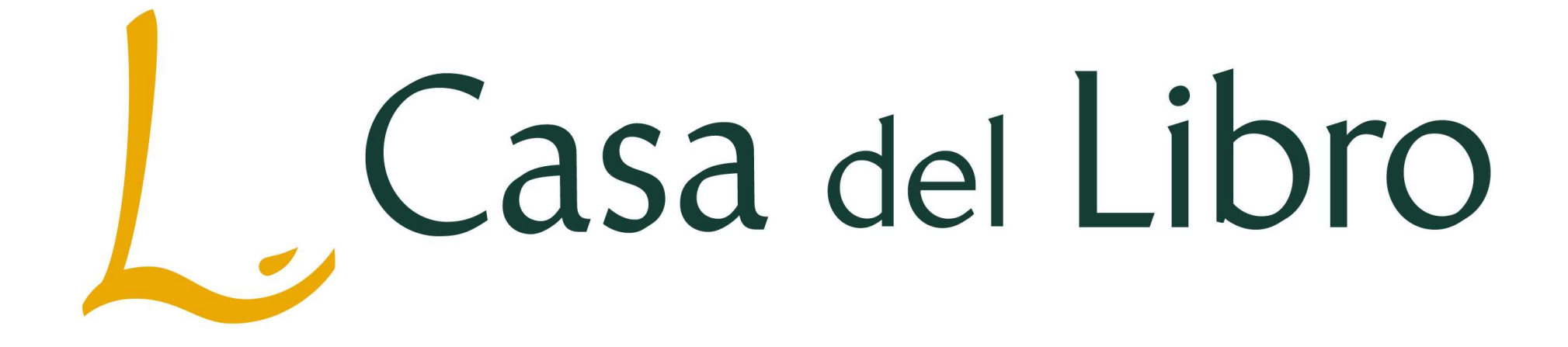

### TARJETA REGALO CDL (Sólo válido para compra online en www.casadellibro.com)

Paso 1: Nos identificamos iniciando sesión o pinchamos en Nuevo cliente para registrarnos:

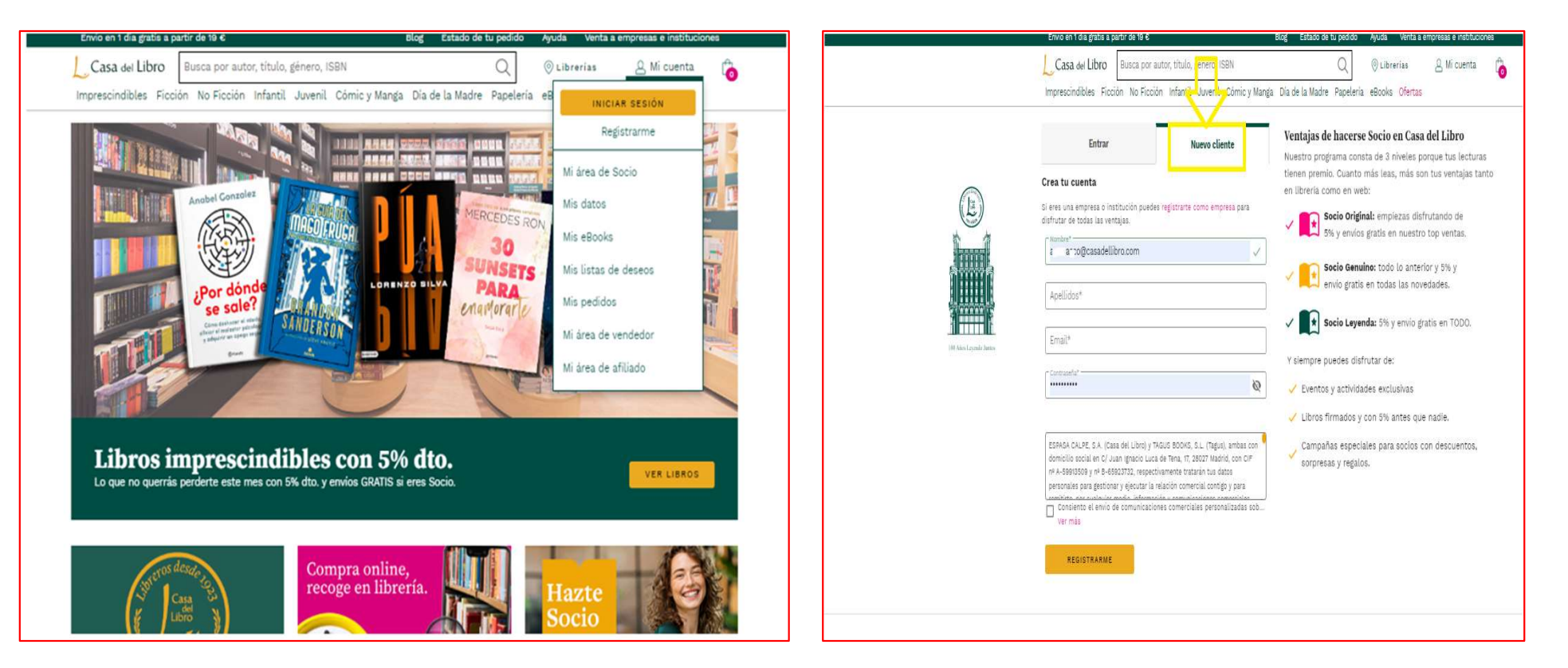

<u>Paso 1</u>: al seleccionar Registrarme y rellenar los datos, nos llevará a estas pantallas:

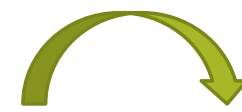

|                                            | ×                                                                                                    | L Casa del Libro Busca por autor, título, género, ISBN Q © Librerias & Casa of Imprescindibles Ficción No Ficción Infantil Juvenil Cómic y Manga Dia de la Madre Papeleria eBooks Ofertas                                                                                                    |
|--------------------------------------------|----------------------------------------------------------------------------------------------------|----------------------------------------------------------------------------------------------------|
|                                            | Entrar Nuevo cliente Crea tu cuenta                                                                                                    | iGracias, Casa! 😳<br>Te hemos enviado un email a 654321@CASADELLIBRO.COM                                                                                                    |
|                                            | Si eres una empresa o institución puedes registrarte como empresa para disfrutar de todas<br>las ventajas.<br>Nombre*                                                                                                    | ¿Sabes que ser Socio de Casa del Libro es GRATIS y son todo ventajas?                                                                                                    |
|                                            | Apellidos*                                                                                                    | Construction of the sector minimal guarantization of the sector of the sector of       |
|                                            | Email*                                                                                                    | Ser Socio es totalmente gratis y solo necesitamos tu número de teléfono.<br>Para identificarte en nuestras librerias como Socio sólo tendrás que indicar tu teléfono.                                                                                                    |
|                                            | Contraseña*                                                                                                    | ESPAGA CALPE, S.A. (Casa del Libro), con domicilio social en C/ Juan Ignacio                                                                                                    |
| <b>ibros imp</b><br>s libros que salen est | ESPASA CALPE, S.A. (Casa del Libro) y TAGUS BOOKS, S.L. (Tagus), ambas con domicilio<br>social en C/ Juan Ignacio Luca de Tena, 17, 28027 Madrid, con CIF nº A-59913509 y nº B-<br>65923732, respectivamente tratarán tus datos personales para gestionar y ejecutar la<br>relación compercial contido y para camilite, por cualquier medio, información y | VER LIBI ULuca de Tena, 17, 28027 Madrid y con cir A-5991850e tratará tus datos personales para tenatin tru solicitude da tata y gestionaria. In relación contigo como miembro del Programa de Socios de Casa del Libro. Por otro lado, si accordo e valita Nolitado Libro. Por otro lado, si accordo e valita Nolitado Libro. Por otro lado, si accordo e valita Nolitado Libro. Por otro lado, si accordo e valita Nolitado Libro. Por otro lado, si accordo e valita Nolitado Libro. Por otro lado, si accordo e valita Nolitado Libro. Por otro lado, si accordo e valita Nolitado Libro. Por otro lado, si accordo e valita Nolitado Libro. Por otro lado, si accordo e valita Nolitado Libro. Por otro lado, si accordo e valita Nolitado Libro. Por otro lado, si accordo e valita Nolitado Libro. Por otro lado, si accordo e valita Nolitado Libro. Por otro lado, si accordo e valita Nolitado Libro. Por otro lado, si accordo e valita Nolitado E valita Nolitado E valitado e valitado e va |
| Casa<br>Libro                              | Consiento el envio de comunicaciones comerciales personalizadas sobre libros,<br>Ver más                                                                                                    | QUERO SER SOCIO GRATIS  * Programa de Socios únicamente disponible para España. Las promociones y descuentos se aplican según nivel y zona geográfica. Consulta las condiciones del Programa de Socios.                                                                                                    |

## <u>Paso 2</u>: una vez registrados, entramos en <u>Mis datos</u> para dar de alta el saldo de la tarjeta:

| vice in runa graus a partir de na se. ologi catado de lo pedido Ayuda i venta a empresas e instructiones                                                                                                    |                                                                                                    |
|----------------------------------------------------------------------------------------------------|----------------------------------------------------------------------------------------------------|
| Casa del Libro 🛛 Busca por autor, título, género, ISBN Q 🎯 Librerías 🖉 Casa 🏠                                                                                                    | Libro Busca por autor, título, género, ISBN Q 💿 Librerias 🖉 Casa                                                                                                    |
| prescindibles Ficción No Ficción Infantil Juvenil Cómic y Manga Dia de la Madre Papelería eBooks Ofertas                                                                                                    | les Ficción No Ficción Infantil Juvenil Cómic y Manga Día de la Madre Papelería el Mis datos                                                                                                    |
| iGracias, Casa! 🙂<br>Te hemos eriviado un email a 654321@CASADELLIBRO.COM                                                                                                    | iGracias, Casa!                                                                                                    |
| ¿Sabes que ser Socio de Casa del Libro es GRATIS y son todo ventajas?                                                                                                    | Mis pedidos                                                                                                    |
| ✓ Disfruta de precio minimo garantizado en libros *                                                                                                    | s que ser Socio de Casa del Libro es GRATIS y son todo ventaj <sub>Mi área de vendedor</sub>                                                                                                    |
| <ul> <li>Anorrate los gastos de envio</li> <li>Eventos, promociones y actividades exclusivas para Socios *</li> </ul>                                                                                                    | listruta de <b>precio mínimo garantizado</b> en libros * Mi área de afiliado                                                                                                    |
| Ser Socio es totalmente gratis y solo necesitamos tu número de teléfono.                                                                                                    | hórrate los gastos de envío * Cerrar sesión                                                                                                    |
| Para identificarte en nuestras librerias como Socio sólo tendrás que indicar tu teléfono.                                                                                                    | ventos, promociones y actividades exclusivas para Socios *                                                                                                    |
| +34 v Teléfono*                                                                                                    | ) es totalmente gratis y solo necesitamos tu número de teléfono.                                                                                                    |
| ESPASA CALPE, S.A. (casa del Libro), con domicilio social en C/ Juan Ignacio<br>Luca de Tena, 17, 28027 Madrid y con CIF A-59913509 tratarà tus datos<br>personales para tramitar tu solicitud de alta y gestionar la relación contigo<br>como miembro del Program de Socia de Casa del Libro Por otro Iado, si<br>assesse la sociita kubilizado lucas a sess formularia con donos fu | tificarte en nuestras librerias como Socio sólo tendrás que indicar tu teléfono.<br>Teléfono* ☐ ☐ ☐ ☐ ☐ ☐ ☐ ☐ ☐ ☐ ☐ ☐ ☐ ☐ ☐ ☐ ☐ ☐ ☐                                                                                                    |
| Consientes que le recomendemos, de forma personalizada, libros, ofertas, novedades y otros productos y/o servicios de Casa del Libro, mediant<br>Ver más                                                                                                    | ESPASA CALPE, S.A. (Casa del Libro), con domicilio social en C/ Juan Ignacio<br>Luca de Tena, 17, 28027 Madrid y con CIF A-59913009 tratará tus datos<br>personales para tramitar tu solicitud de alta y gestionar la relación contigo<br>como miembro del Programa de Socios de Casa del Libro. Por otro lado, si<br>mesora la socilia babilizada junto - taca formulación por del porto face tu |
| Programa de socios un camente disponible para España. Las promociones y descuentos se aplican según nivel y zona geográfica. Consulta las condiciones<br>del Programa de Socios.                                                                                                    | antar and to parameterize de terms approxitende librer atustes remadeder i atere andiater als remision de rem del ; libre mediant                                                                                                    |

# Paso 3: Introducir saldo

#### 3.1 Seleccionar en <u>Ver mis formas de pago:</u>

| Formas de pago<br>Realizaremos el cobro en la tarjeta | que tengas marcada como pri | incipal en las compras qu | realices |
|-------------------------------------------------------|-----------------------------|---------------------------|----------|
| con Casadellibro Plus y compra en                     | l paso                      | -                         |          |
| Accede para consultar y modificar i                   | us formas de pago.          | $\langle \neg$            |          |
| VER WIS FORWAS DE PAGO                                |                             |                           |          |

3.3 Introducir los <u>caracteres</u> alfanuméricos:

Introduce

ayuda?

#### 3.2 Pinchar en <u>Recargar:</u>

| MI CUENTA<br>Mis datos                                             | Mis formas de pago<br>Realizaremos el cobro en la tarieta que tensas marcada como principal en las comoras que realices con |
|--------------------------------------------------------------------|----------------------------------------------------------------------------------------------------|
| Mis formas de pago                                                 | Casadellibro Plus y la compra en 1 paso.                                                                                    |
| Mi área de afiliado<br><b>MI ÁREA DE SOCIO</b><br>Mi área de socio | Mi saldo y movimientos<br>• Solo se muestran los movimientos de aquellas tarjetas que aún tienen saldo disponible.          |
| MI BIBLIOTECA<br>Mis eBooks                                        | En caso de no disponer de suficiente saldo, podrás completar el pago con tarjeta bancaria.                                  |
| MIS LISTAS DE DESEOS<br>Todas mis listas                           | Nueva tarjeta<br>Introduce los datos de tu nueva tarjeta                                                                    |
| MI Usta de deseos                                                  | Tarjeta de crédito 🥪 💶                                                                                                    |
| Pedidos en curso<br>Histórico de pedidos                           | Numeración de la tarjeta*                                                                                                   |

### 3.4 Aparecerá el <u>importe</u> cargado como Saldo Casa del Libro

| Nueva tarjeta<br>Introduce los datos de tu nueva tarjeta |                   |                 | Casa del Libro Busca por<br>IMPRESCINDIBLES FICCIÓN | autor, título, género, ISBN<br>NO FICCIÓN INFANTIL JUVENIL    |
|----------------------------------------------------------|-------------------|-----------------|-----------------------------------------------------|---------------------------------------------------------------|
| ntroduce el código                                       | ×                 | VISA 🗑          | <b>MI CUENTA</b><br>Mis datos                       | Mis formas de pago                                            |
| UR9G84DK7ED3AE8                                          |                   |                 | Mis formas de pago                                  | Casadellibro Plus y la compra en 1 paso                       |
|                                                          |                   |                 | Mi área de afiliado                                 |                                                               |
|                                                          | Cancelar Recargar |                 | MI ÁREA DE SOCIO<br>Mi área de socio                | Mi saldo y movimientos<br>Solo se muestran los movimientos de |
| Mes*                                                     |                   | ¿Qué es el CVV? | MI BIBLIOTECA                                       | Saldo Casa del Libro 6,30 € Consult                           |
|                                                          |                   |                 | MIS LISTAS DE DESEOS                                | En caso de no disponer de suficiente                          |

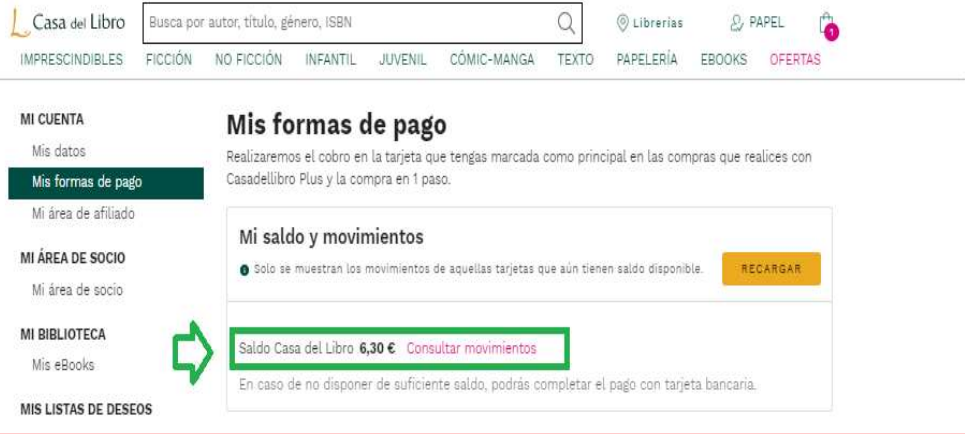

## Paso 4: Buscar el libro y añadir al carrito de la compra:

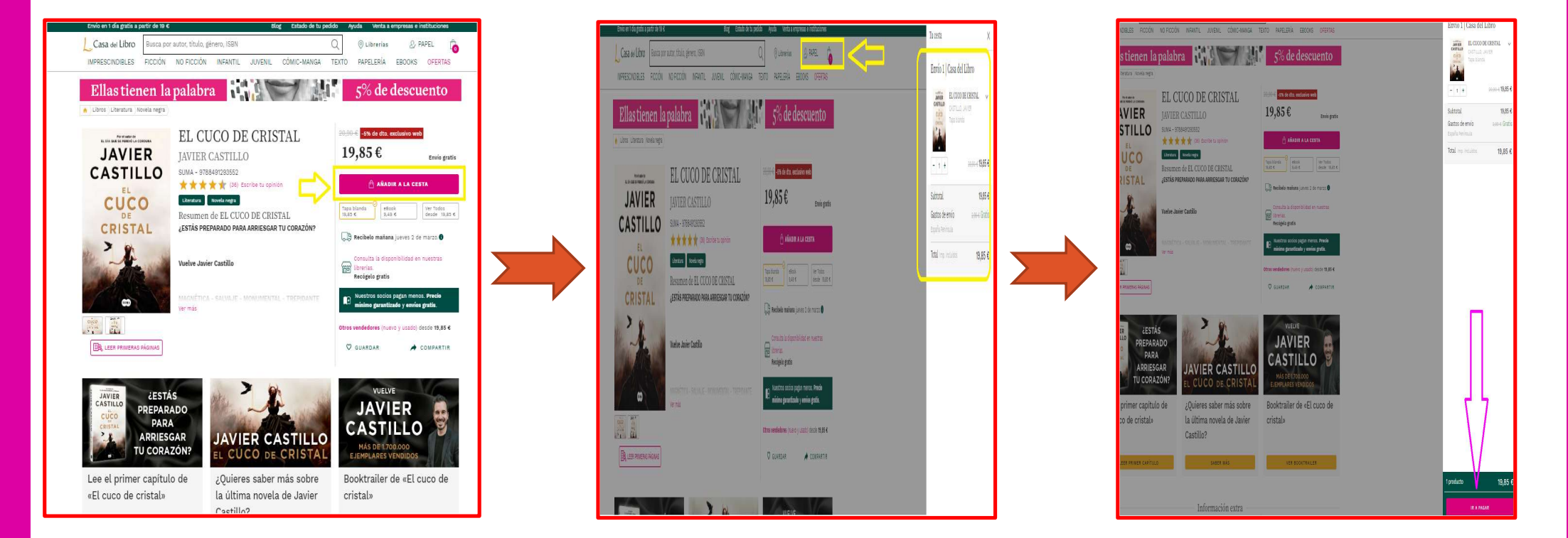

| ¿Dónde quieres recibirlo?                                                                            | <u>Libro* y finalizar compra.</u>                                                                                                    |                                  |
|----------------------------------------------------------------------------------------------------|----------------------------------------------------------------------------------------------------|----------------------------------|
| Entrega mañana viernes 1 de abril                                                                    |                                                                                                    |                                  |
| ) ŵ Envio a domicilio 2,99 €                                                                         | 3 ¿Cómo quieres pagar?                                                                                                    |                                  |
| Nombre Destinatario*                                                                                 | 🔿 Tarjeta bancaria.                                                                                                    |                                  |
| Apellidos Destinatario"<br>tarjeta.cdl                                                               | ⊖ PayPal                                                                                                    | Pay Por                          |
| adadsafds                                                                                            | Tu saldo Casa del Libro                                                                                                    | 20,00 €                          |
| Código Restal* Selecciona tu ciudad, población o urbanización* MADRID                                | O Contra reembolso (Máx. 200 Euros)                                                                                                    | +1,50 €                          |
| España Península                                                                                     | 🔘 Cuenta Libreria                                                                                                    |                                  |
| +34 v Teléfono*                                                                                      | ¿Quieres recibir factura?                                                                                                    |                                  |
| No te molestaremos con llamadas. Solo lo usaremos para informarte de tu pedido.<br>Guardar dirección | 🔘 si 🛛 e no                                                                                                    |                                  |
| ) 👜 Recogida en libreria () Gratis                                                                   | ESPASA CALPE, S.A. (Casa del Lúbra) y tAOUS BOOKS, S.L. (tagua), ambas con du<br>Juan ignacio Luca de Tena, IV, 24027 Madrid, con Cir Al A-9803504 y rik 4-6912   | micilio social en C/             |
| )       Recogida en un punto de entrega 2,99 €                                                       | respectivamente tratarán tus datos presonales para gestionar y ejecutar la rela<br>contigio y para remibite, por cualquier medio, información y comunicaciones co | ión comercial<br>merciales sobre |

<u>\* Si el importe del pedido fuera superior al saldo de la tarjeta CDL, se le pedirá otra tarjeta bancaria para completar el pago.</u>

| 🖍 Nueva Tarj   | eta            |   |              |      |
|----------------|----------------|---|--------------|------|
| - Numeración d | de la tarjeta* |   |              |      |
|                |                | ~ |              |      |
|                |                |   |              |      |
| Titular de l   | a tarjeta*     |   |              |      |
|                |                |   |              |      |
| Mes*           | Año*           |   | ¿Qué es el c | CVV? |
|                |                |   |              |      |

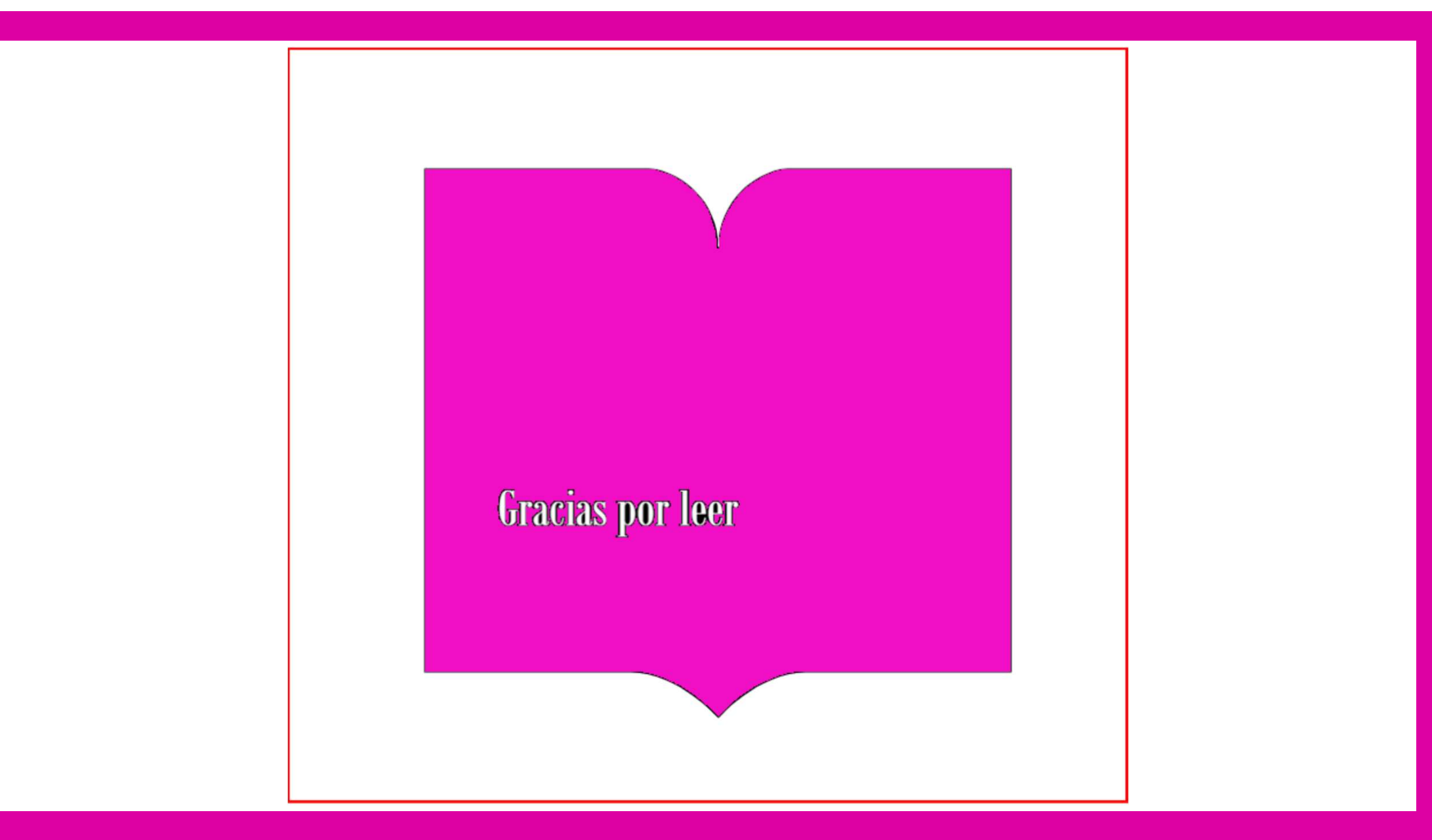